### Accessing Transact to Pay Your Account Balance

To make a payment, log in to your MyUWF account. Navigate to the Transact – Pay Your Bills app.

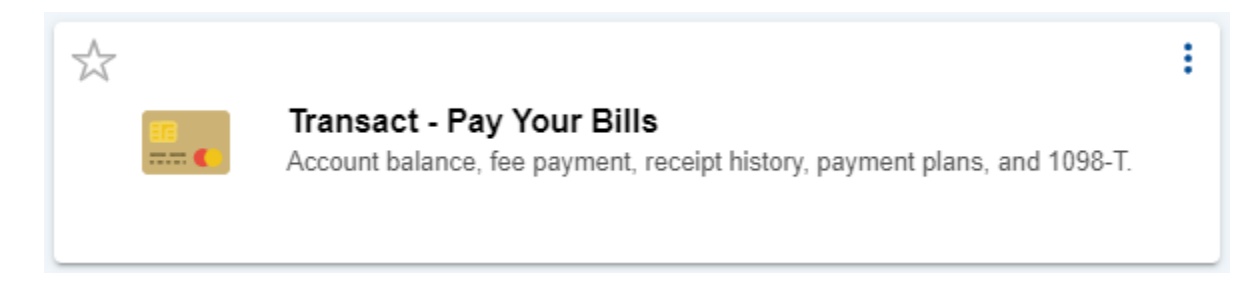

You may view your account details from the Activity Details tab.

#### UNIVERSITY of WEST FLORIDA

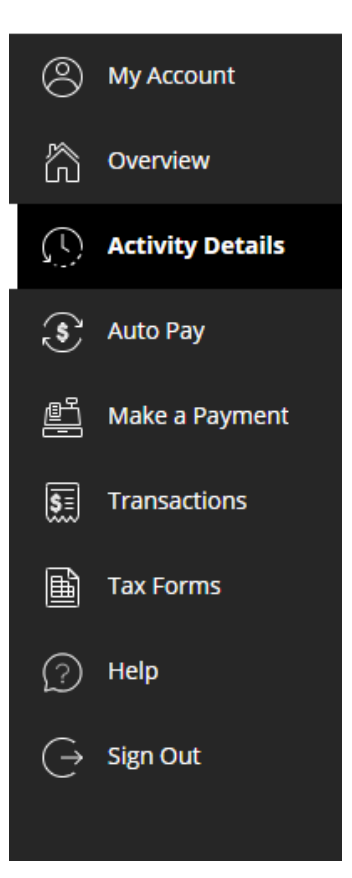

# Step 1: Payment Amount

Select the Make a Payment tab when you are ready to pay. You must choose the semester and payment amount before the Checkout option will become available. Select Checkout to choose a payment method.

| UNIVERSITY of <u>West</u> Florida | Make a Payment             |                                                                |        |        |      |     |
|-----------------------------------|----------------------------|----------------------------------------------------------------|--------|--------|------|-----|
| Ny Account                        |                            | Step 1 of 3: Pay amount<br>                                    |        |        |      |     |
| Overview                          |                            | How much would you like to pay?                                |        |        |      |     |
| Auto Pay                          |                            | Balance items                                                  |        |        |      |     |
| 🖺 Make a Payment                  |                            | Check all 0 of 3 selected Description Balance                  | Amount |        |      |     |
| Transactions                      |                            | Fall 2022 (Fall 2022)                                          | \$0.00 | $\sim$ |      |     |
| Help                              |                            |                                                                | f0.00  |        |      |     |
| $\bigcirc$ Sign Out               |                            | spring 2023 (spring 2023)                                      | \$0.00 | $\sim$ |      |     |
|                                   |                            | Summer 2023 (Summer 2023)                                      | \$0.00 | $\sim$ |      |     |
|                                   |                            | Total balance<br><b>Pay amount</b><br><i>Remolning balance</i> |        |        |      |     |
|                                   | * Indicates required field |                                                                |        |        |      | 0   |
|                                   | Payment 0 items            |                                                                |        | Car    | ncel | \$0 |

## Step 2: Payment Method

Your available payment methods will be listed (accepted payment methods below). After choosing a payment method, you will enter details required for that method. Required information is shown on the following page.

| UNIVERSITY of <u>West</u> Florida | Make a Payment           |                                                 |                 |
|-----------------------------------|--------------------------|-------------------------------------------------|-----------------|
| My Account                        | Pay amount               | Step 2 of 3: Payment method                     |                 |
| Overview                          |                          |                                                 |                 |
| Activity Details                  |                          | How would you like to pay?                      |                 |
| Auto Pay                          |                          | Payment amount                                  |                 |
| 📇 Make a Payment                  |                          | Y Payment date: Pay now   Schedule this navment |                 |
| 5 Transactions                    |                          | * Payment method                                |                 |
| Tax Forms                         |                          |                                                 |                 |
| (?) Help                          |                          |                                                 |                 |
| $\bigcirc$ Sign Out               |                          |                                                 |                 |
|                                   |                          |                                                 |                 |
|                                   |                          |                                                 |                 |
|                                   |                          |                                                 |                 |
|                                   |                          |                                                 |                 |
|                                   |                          |                                                 |                 |
|                                   |                          |                                                 |                 |
|                                   |                          |                                                 |                 |
|                                   |                          |                                                 |                 |
|                                   | Secure encrypted payment |                                                 | Cancel Continue |

### **Accepted Payment Methods**

**Bank Account (Electronic Check) Payments:** Use your U.S. bank account's routing number and account number to generate an electronic check payment. Make sure to enter your information carefully and that your account has sufficient funds to avoid penalty fees. Please note that some financial institutions do not allow payments to be drawn from savings accounts. Electronic check payments will not draft from your bank account instantly; it may take 3-4 business days to reflect the payment withdrawal.

**Credit/Debit Card payments:** Card payments are only accepted online through Transact, and a processing fee does apply. The fee is based on the payment amount and will be shown in Transact prior to completing your payment.

**International Payments:** The international payment option will generate instructions for completing the payment at your financial institution. The payment will not begin processing until you have completed the necessary steps with your institution. International transfer payments are not considered paid until funds are <u>received by UWF</u>. Please note that this process may take several days to complete.

Information required for electronic check payments:

|                          |                         | How would                                                                                  | you like to pay?                                        |      |          |
|--------------------------|-------------------------|--------------------------------------------------------------------------------------------|---------------------------------------------------------|------|----------|
| DEVELOPT of MEDI FLORIDA |                         | Payment amount                                                                             |                                                         |      |          |
| -                        |                         | \$                                                                                         |                                                         |      |          |
| (C) My Account           |                         | Payment date: Pay now   Schedule this is                                                   | emest                                                   |      |          |
| C) overview              |                         | * Payment method                                                                           | Chanet                                                  |      |          |
| () Activity Desuits      |                         | New bank account                                                                           |                                                         |      |          |
| <li>Add Pay</li>         |                         |                                                                                            |                                                         |      |          |
| 2 Make a Payment         |                         | <ul> <li>Important: Payments can be made<br/>only. Corporate accounts are not a</li> </ul> | e from personal checking or savings accounts<br>frowed. |      |          |
| Transactions             |                         | Please enter your bank account information                                                 | n and click on the 'Continue' button.                   |      |          |
| Tax forms                |                         | * Account holder name                                                                      |                                                         |      |          |
| () He                    |                         | 1                                                                                          |                                                         |      |          |
| G Sen Dut                |                         | * Account type                                                                             |                                                         |      |          |
|                          |                         | Checking                                                                                   |                                                         |      |          |
|                          |                         | savig                                                                                      |                                                         |      |          |
|                          |                         | * Abuding transit number (1)                                                               |                                                         |      |          |
|                          |                         | * Bank account number ())                                                                  | * Confirm bank account number                           |      |          |
|                          |                         | Save bank account for future use                                                           |                                                         |      |          |
|                          | Boost anogenal paperset |                                                                                            |                                                         | Grot | Contract |

Information required for credit and debit card payments:

| DATES OF A STREET OF BEEN | Ç. Payamant                 | Soup 2 of B                                  | hyanam methad<br>●-©              |                 |   |
|---------------------------|-----------------------------|----------------------------------------------|-----------------------------------|-----------------|---|
| () My Account             |                             | How would                                    | you like to pay?                  |                 |   |
| C overview                |                             | Payment amount                               |                                   |                 |   |
| Antwynesis                |                             | \$                                           |                                   |                 |   |
| · AdoPhy                  |                             | Payment date: Pay new   Schedule this pay    | met                               |                 |   |
| 25 Make a Payment         |                             | * Payment method                             | Chatter                           |                 |   |
| E Transform               |                             | New credit or debit card                     |                                   |                 |   |
| B Testores                |                             |                                              | 1 📰 🍏 VISA                        |                 |   |
|                           |                             | Please enter your credit card information an | d click on the 'Continue' button. |                 |   |
| () ····                   |                             | * Card number                                |                                   |                 |   |
| G senou                   |                             |                                              |                                   |                 |   |
|                           |                             | * Expiration date                            | * Security code 🕕                 |                 |   |
|                           |                             | MML 199                                      |                                   |                 |   |
|                           |                             | * Zip/Postal code                            |                                   |                 |   |
|                           |                             | International conductives may made "VO"      |                                   |                 |   |
|                           | (i) Secon accepted paperson |                                              |                                   | Cancel Continue | D |

You must select a payment method and enter the required information before the Continue option will become available. Select Continue to review your payment.

# Step 3: Payment Review

| Confirm the data you entered is correct, and select the Pay option. |  |
|---------------------------------------------------------------------|--|
|                                                                     |  |

| Overview         | ( Payment method | 000                                | Ē                         |  |
|------------------|------------------|------------------------------------|---------------------------|--|
| Activity Denails |                  | Last step! Let's make sure we have | your correct information. |  |
| Auto Pay         |                  | * Email address                    |                           |  |
| Make a Payment   |                  |                                    |                           |  |
| Transactions     |                  | Summary                            | Charlet                   |  |
| Tax forms        |                  | Amount                             |                           |  |
| netp             |                  | Total                              | 1                         |  |
| signout          |                  | Payment details                    | Charlet                   |  |
|                  |                  | Account holder name                |                           |  |
|                  |                  | Account type                       |                           |  |
|                  |                  | Bank account number                |                           |  |
|                  |                  | Saved payment method               |                           |  |

**IMPORTANT:** For all payment types <u>except</u> international payments, your payment is complete once you receive the confirmation screen shown below.

| INCOLUTING <u>and</u> Frank | Make a Payment                             |
|-----------------------------|--------------------------------------------|
| () My Account               |                                            |
| a on the second             |                                            |
| () AminyDetails             |                                            |
| ① Auto Pay                  | \$                                         |
| A Make a Payment            | Thank you for your payment                 |
| Transactions                | Wou have a remaining bulance of \$         |
| Tactores                    | The payment receipt articles in a sent to: |
| G second                    |                                            |
| G at                        |                                            |
|                             |                                            |
|                             |                                            |
|                             |                                            |
|                             |                                            |
|                             |                                            |
|                             | Co to owned                                |

You will receive an emailed receipt after the payment is submitted.

Thank you for your payment to UWF 1 message

| From: <noreply@uwf.edu><br/>Date:<br/>Subject: Thank you for your payment to UV<br/>To: <student@students.uwf.edu></student@students.uwf.edu></noreply@uwf.edu> | VF    |       |                            |
|----------------------------------------------------------------------------------------------------|-------|-------|----------------------------|
|                                                                                                    |       | ι     | University of West Florida |
|                                                                                                    |       | 1     | 1000 University Parkway    |
|                                                                                                    |       |       | Pensacola, FL 32514        |
| Receipt Number: 000000<br>Customer: Last, First<br>UWF ePayment<br>Date:<br>Description                                                                         |       | Amoun | t -                        |
| Semester (Term)                                                                                                    |       | \$    |                            |
|                                                                                                    | Total | \$    |                            |
| Payments Received                                                                                                    |       | Amoun | t                          |
| UWF eCheck Payment<br>Checking Account XXXXXX0000<br>Routing # 00000000 BANK NAME,<br>BANK ADDRESS                                                              |       | \$    |                            |
|                                                                                                    | Total | \$    |                            |

Thank you for your payment. Contact cashier@uwf.edu or 850-474-3035 for questions.

#### Your receipt history is found in the Transactions tab.

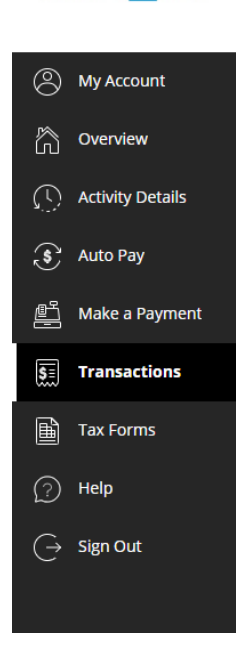

UNIVERSITY of WEST FLORIDA